## Sideloading a Tile Package (TPK)

Sideloading your TPK map background is a much faster than downloading it through the internet. Once you've loaded your TPK, it will be available when you want to download a new map, and when you want to switch backgrounds while you have a map open.

## Apple / IOS

- 1. Plug your device in to your computer.
- 2. Open iTunes.
- 3. Select your device (small phone/tablet icon).
- 4. Click the **Apps** tab.
- 5. Scroll to the **File Sharing section** at the bottom of the window and choose **Collector for ArcGIS**.
- 6. Drag the tile package (.tpk) into the **Collector Documents** section.
- 7. Select **Sync** to copy the tile package to your device.
- 8. Restart Collector on your device.

## Android

- 1. Plug your device or SD card in to your computer.
- 2. Using a file explorer on your computer, browse to the ArcGIS\_Collector folder on your device or SD card.
- 3. If using an SD card and that folder doesn't exist, create it.
- 4. Copy the tile package (.tpk) to the **ArcGIS\_Collector** folder.
- 5. If using an SD card and you removed it to plug it in to your computer, reinsert it in your device.
- 6. Restart Collector on your device.